## 查詢方式分為:

- <u>簡單查詢(預設) http://webpac.tphcc.gov.tw/</u>
- 進階查詢 http://webpac.tphcc.gov.tw/toread/opac/advancedsearch
- <u>館藏書目全文檢索</u> <u>http://search.tphcc.gov.tw/fts/</u>

| 語系(Langi               | uage): 中文(Chine        | ese) ▼   説明(常見    | 【問題) | 回新北市立圖書館首頁 | 新北市各公共圖書館地址電話 | 讀者登入下                          |
|------------------------|------------------------|-------------------|------|------------|---------------|--------------------------------|
| <mark>іі</mark> я<br>м | 新北市立<br>ew Taipei City | 」圖書館<br>J Library |      |            | ToRead        | 連接生活 知識無限<br>Linking your life |
| 查詢-                    | 讀者園地 -                 | 我的帳戶-             | 說明   |            |               |                                |
| 簡單查詢                   | 恋要查詢的書名                | 、作者等關鍵字           | ē    |            |               |                                |
| 進階查詢                   |                        |                   |      |            |               |                                |
|                        |                        |                   |      |            |               |                                |

### <u>簡單查詢</u>(預設)

## 例:查詢「**加拿大**」

| 查詢▼    | 讀者園地→   | 我的帳戶→    | 說明 |
|--------|---------|----------|----|
| - 請輸入魚 | 恋要查詢的書名 | • 作者等關鍵字 | 63 |
| 加拿大    | 5       |          |    |

### 查詢結果第2頁

| 查詢→ 讀者園地→ ;                                                                            | 我的帳戶- 說明                                            |                                                                                |  |  |  |  |  |
|----------------------------------------------------------------------------------------|-----------------------------------------------------|--------------------------------------------------------------------------------|--|--|--|--|--|
| ■ 請輸入您要查詢的書名、作者等關鍵字<br>加拿大                                                             |                                                     |                                                                                |  |  |  |  |  |
| 【網路預約服務說明】網路預約<br><u>『說明(常見問題)</u> —網路預約該                                              | 句服務訂於自10月11日正式開放。<br><del>明與操作。</del>               | 新系統網路預約服務已結合舊系統的「通閱」與「預約」,操作說明請參閱本網頁                                           |  |  |  |  |  |
| 精確檢索    ◀                                                                              | 10 <b>~ 查詢結果</b> [加拿大]                              | ■ T<br>顕示方式 詳細顕示 > 出版年 (由大到                                                    |  |  |  |  |  |
| <b>資料類型</b><br>中文圖書 (215)                                                              | □ 🖨 🖻 🔏 🗣 🖓 🚥                                       | ookmark 267 筆 (0.091s)• 跳貫 2 of 27 • 1 🛃 3 4 5 27                              |  |  |  |  |  |
| <u>兒童書</u> (26)<br><u>参考書</u> (24)<br><u>祖聽資料</u> (16)<br><u>光確附件</u> (7)<br><b>更多</b> | □ 11.<br>「 () () () () () () () () () () () () () ( | <u>住民族權利的變遷與發展:美國、澳洲、紐西蘭、加拿大與</u><br>熟組織之 <u>判決選輯及解說</u><br>結<br>語-語言資料印刷品:單行本 |  |  |  |  |  |
| <b>作者</b><br>高文怡 (5)<br>孫壇 (4)<br><u>布萊爾利 ((Brierley,Jane))</u><br>(4)                 | 語文<br>出版<br>出版<br>出版<br>ISBN                        | 初: 中交<br>者: 行政院原住民族委員會<br>地: 臺北市<br>年: 2011<br>J: 9789860294019                |  |  |  |  |  |
| (4)<br><u>廖啓德</u> (4)<br>沃爾夫((Wolf,Tony))(4)                                           | 館藏                                                  | <b>流通狀態: <u>1本館蔵 1本館蔵 可借開</u><br/>第1. 遠、「遊・「遊・「一」</b>                          |  |  |  |  |  |

第18筆,書名為「<u>加拿大</u>」

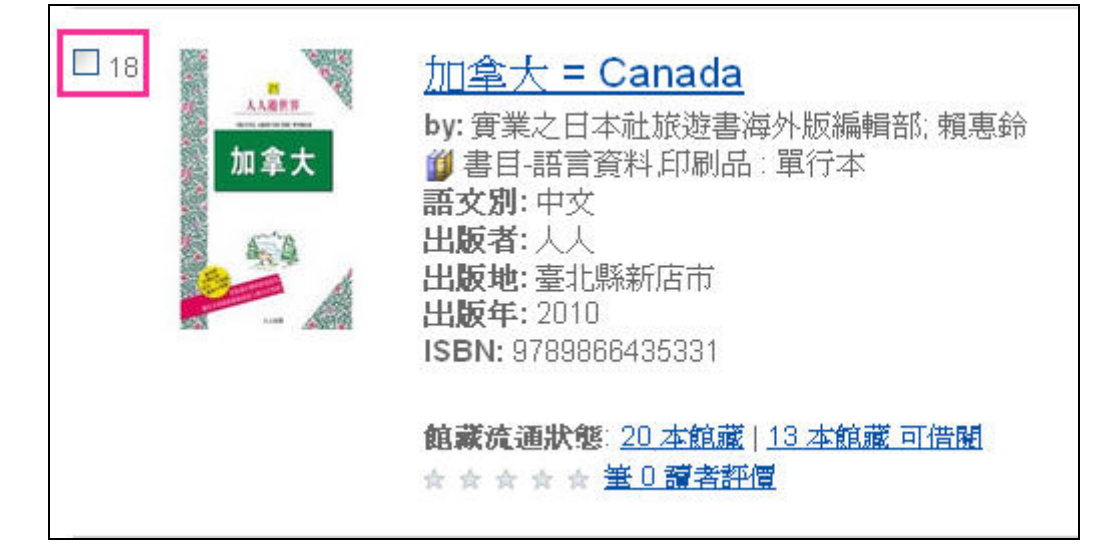

第4頁,第40筆,書名為「溫哥華」(標題項目含有加拿大)

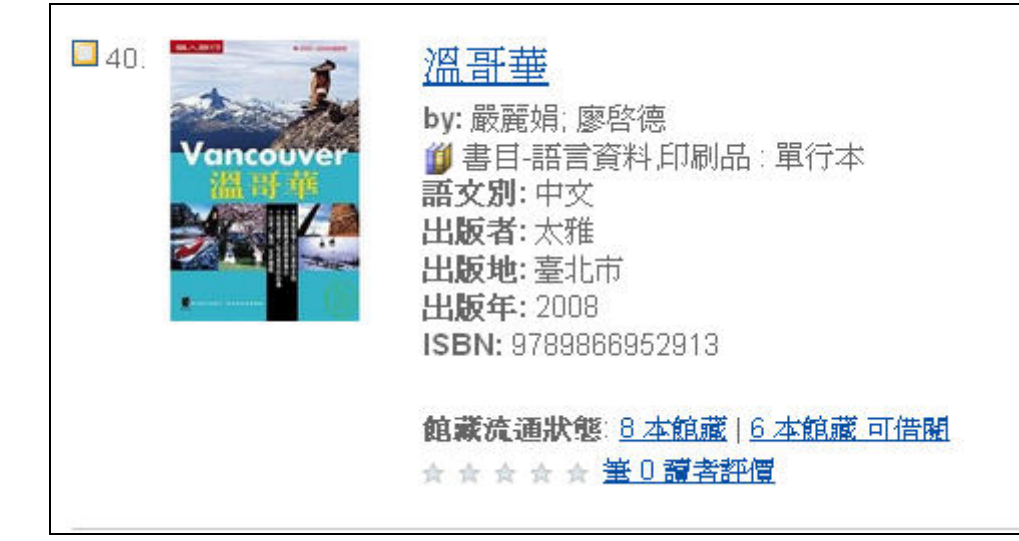

| the sea   | 溫哥華                                                                                                    |                   |
|-----------|----------------------------------------------------------------------------------------------------|-------------------|
| Vancouver | An and the second second second second second second second second second second second second second second s |                   |
| 溫哥華       | 紀錄類型:                                                                                                    | 🎁 書目-語言資料,印刷品:單行本 |
|           | 作者:                                                                                                    | <u>嚴麗娟</u>        |
|           | 其他作者:                                                                                                    | <u>廖啓德.</u>       |
|           | 出版地:                                                                                                    | 臺北市               |
|           | 出版者:                                                                                                    | <u>太雅:</u>        |
|           | 出版年:                                                                                                    | 2008.02           |
|           | 版本:                                                                                                    | 再版                |
|           | 面頁冊數:                                                                                                    | 173面彩圖:21公分;      |
|           | <b>養書名</b> :                                                                                                   | 個人旅行2             |
|           | 標題:                                                                                                    | 加拿大 - 描述與游記 -     |
|           | ISBN:                                                                                                    | 9789866952913     |

第2頁第13筆,書名為「我的學生亞歷山大」(標題項目含有加拿大 Amazon 最佳首作獎決選)

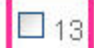

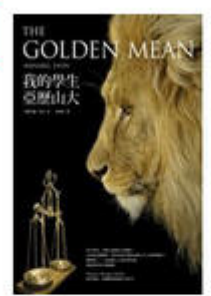

## 我的學生亞歷山大

by: Lyon,, Annabel; 李淑珺; 里昂 **御**書目-語言資料,印刷品:單行本 **語文別:**中文 出版者:遠足發行; 野人出版 出版地:臺北縣新店市 出版年: 2011 ISBN: 9789866158179

#### **館蒙流通狀態**: <u>97 本館藏 | 80 本館藏 可借開</u> ★ ★ ★ ★ ★ <u>筆 0 讀者評價</u>

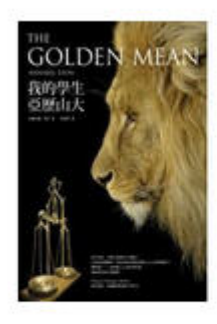

# 我的學生亞歷山大

| 紀錄類型:        | 🎒 書目-語言資料,印刷品:單行本  |
|--------------|--------------------|
| 作者:          | 里島                 |
| 其他作者:        | <u>李淑珺</u>         |
| 出版地:         | 臺北縣新店市             |
| 出版者:         | 野人出版: 遠足發行:        |
| 出版年:         | 2011.01            |
| 版本:          | 初版                 |
| 面頁冊數:        | 8,293面21公分;        |
| <b>養書</b> 名: | 故事盒子37             |
| 附註:          | 大英國協作家獎決選          |
| 附註:          | 羅傑斯作家信託小說獎         |
| 附註:          | 加拿大最高榮譽季勒獎決選       |
| 附註:          | 加拿大總督文學獎決選         |
| 附註:          | 加拿大Amazon最佳首作獎決選   |
| 附註:          | 國際IMPAC都柏林文學獎初選    |
| 附註:          | 美國Amazon編輯選書       |
| 附註:          | 加拿大Amazon平、精裝版雙料冠軍 |
| ISBN:        | 9789866158179      |
|              |                    |

### <u>進階查詢</u> <u>http://webpac.tphcc.gov.tw/toread/opac/advancedsearch</u>

例:很明確只要查詢「拜恩(Byrne)」所撰寫的「祕密」一書。 選擇「查詢」-「<u>進階查詢」</u>;查詢條件:書名「祕密」+作者「拜恩」,可得到精確的結果「<u>祕密</u>」一書。

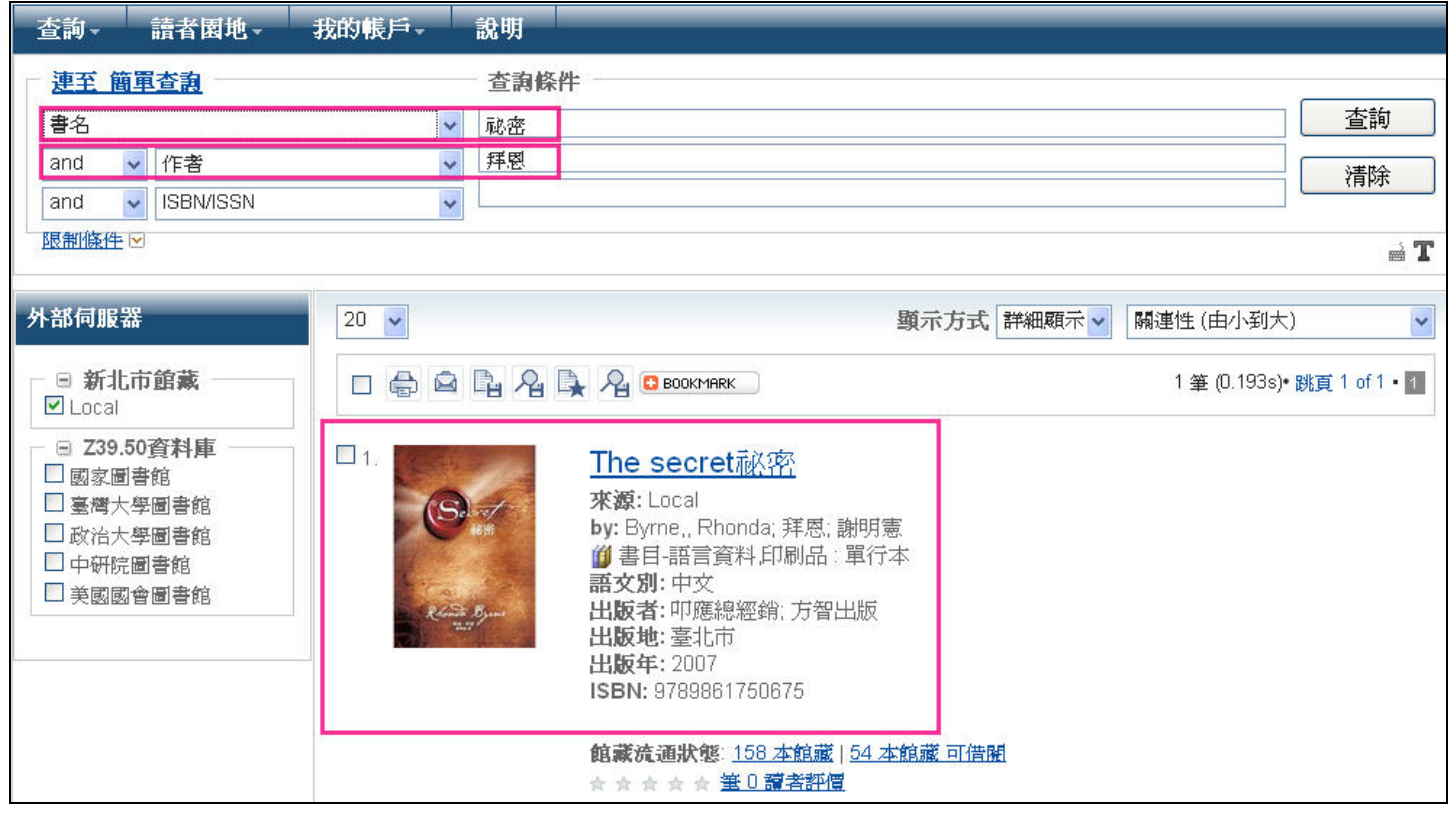

### <u>館藏書目全文檢索</u> <u>http://search.tphcc.gov.tw/fts/</u>

例:查詢「祕密」一書,不清楚「祕」或「秘」字,在全文檢索中輸入查詢語詞「秘密 拜恩」+模糊比對+同音字功能,系統可為您查得關聯性最高的「<u>The secret 祕密</u>」一書。 在圖書館網站首頁也提供查詢框

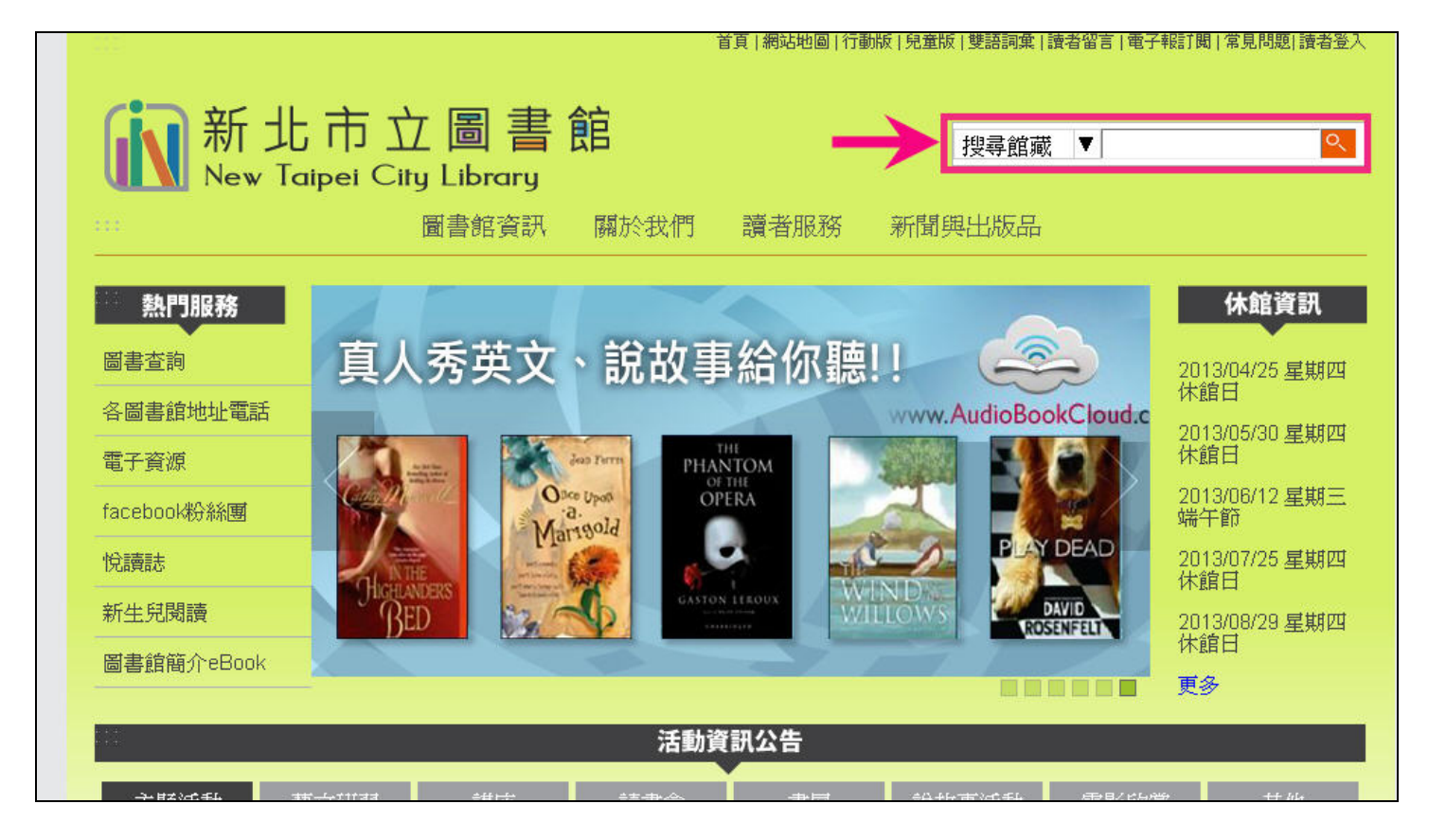

| 新北市<br>New Taipei                                                     | 立圖書館<br>City Library                                                                      | 全文檢索服務                                                                   | <u>圖書館首頁   兒童版</u>   |
|-----------------------------------------------------------------------|-------------------------------------------------------------------------------------------|--------------------------------------------------------------------------|----------------------|
| <b>請輸入查詢文字</b><br>秘密拜恩<br>館廠 ▼                                        | 「館藏」內容中,符合搜尋<br>有130頁。                                                                    | 学詞「秘密拜恩」的文件總計有2597筆。                                                     | 底下每頁搜尋結果包含 20 筆文件,總計 |
| <b>搜尋選項 <u>說明</u><br/>○完全符合</b><br>○模糊比對<br>○同義詞<br>○英文詞性代換           | 1. <u>The secret 秘密</u><br>出版年份: 2007.07<br>作者: 朗達,拜恩(Rhonda Byrne);<br>*關聯度: <b>13</b> 分 | 1 <u>2 3 4 5 6 7 8 9 10</u> <u>下一</u><br>出版社: 臺北市:方智出版<br>作: <b>諭明憲譯</b> | 夏最後一頁                |
| <ul> <li>✓ 同音字</li> <li>□ 繁簡對譯</li> <li>□ 全形半形轉換</li> <li></li> </ul> | 2. <u>異鄉秘密客</u><br>出版年份: 2003[民92]<br>作者: 麥可班恩(Ed Mcbain)著; 蔡<br>*關聯度: 6 分                | 出版社: 臺北市 : 小知堂<br>读雅璇譯                                                   |                      |
|                                                                       | 3. <u>水晶風水的秘密</u><br>出版年份: 炭 <sup>85</sup><br>作者: 陳浩恩著<br>*關聯度: 6 分                       | 出版社:香港:香港出版                                                              |                      |